# Get started selling on the Open Food Network Producers at US Farmers Markets

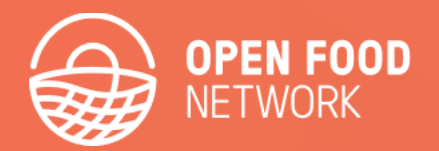

Photo by <u>Heather Gi</u>

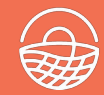

- Get you registered on Open Food Network
- Get your shop set up
- Enter your first products
- Learn how to connect with other shops to create a food hub, shared delivery etc
- Set up an order cycle
- Access reports to manage your orders
- Helpful links for getting assistance

More Info

• What the Open Food Network does

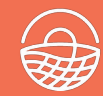

# https://openfoodnetwork.net/#/login

| $\leftarrow \rightarrow$ | C O & https://open          | foodnetwork.net/#/ | ogin           |              |                |                 | 120%      | ☆ ♡ | ± 😳 🤨 ≡    |
|--------------------------|-----------------------------|--------------------|----------------|--------------|----------------|-----------------|-----------|-----|------------|
|                          | OPEN FOOD<br>NETWORK<br>USA | STORE              | S MAP PRODUCER | GROUPS ABOUT | DONATE         | SUPPORT         | Ð         |     | Cart 📜 🔍   |
|                          | AL STORY D                  | Login Si           | gn up Forgot p | assword?     |                |                 | $\otimes$ |     |            |
|                          |                             | Your email         |                |              |                |                 | _ 1       |     |            |
|                          | and the                     | Choose a password  |                |              |                |                 | _ 5       |     |            |
|                          |                             | Confirm password   |                |              |                |                 |           |     | 27         |
|                          |                             | Sign up now        |                |              |                |                 | _         |     | Lucardel   |
|                          |                             |                    |                |              |                |                 |           |     | Versel and |
|                          |                             |                    |                | SHOP I       | IOW            |                 |           |     |            |
|                          |                             |                    |                |              |                |                 |           |     |            |
|                          |                             |                    |                |              | ood Network? 🛛 | Register here 🔸 |           |     | ×          |

You will receive an email to confirm your address.

Click the link in the email and then login

# 1. Get registered

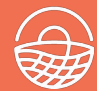

## https://openfoodnetwork.net/register/auth?after\_login=%2Fregister#/signup

| 1. DETAILS       | 2. CONTACT | 3. TYPE              | 4. ABOUT                      | 5. IMAGES | 6. SOCIAL |
|------------------|------------|----------------------|-------------------------------|-----------|-----------|
|                  |            | Let's G              | et Started                    |           |           |
|                  | Hooray!    | First we need to kno | w a little bit about your ent | erprise:  |           |
| interprise Name: |            |                      | •                             |           |           |
| Xena's Farm      |            |                      |                               |           |           |
| ddress line 1:   |            |                      | City:                         |           | Zip code: |
| Country Lane     |            |                      | Backwoods                     | 54321     |           |
| ddress line 2:   |            |                      | Country:                      |           | State:    |
|                  |            |                      | United States                 | -         | ME -      |
| Map Satelli      | te         | Locate a             | ddress on map                 |           |           |

## 2. Choose a package

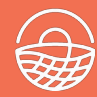

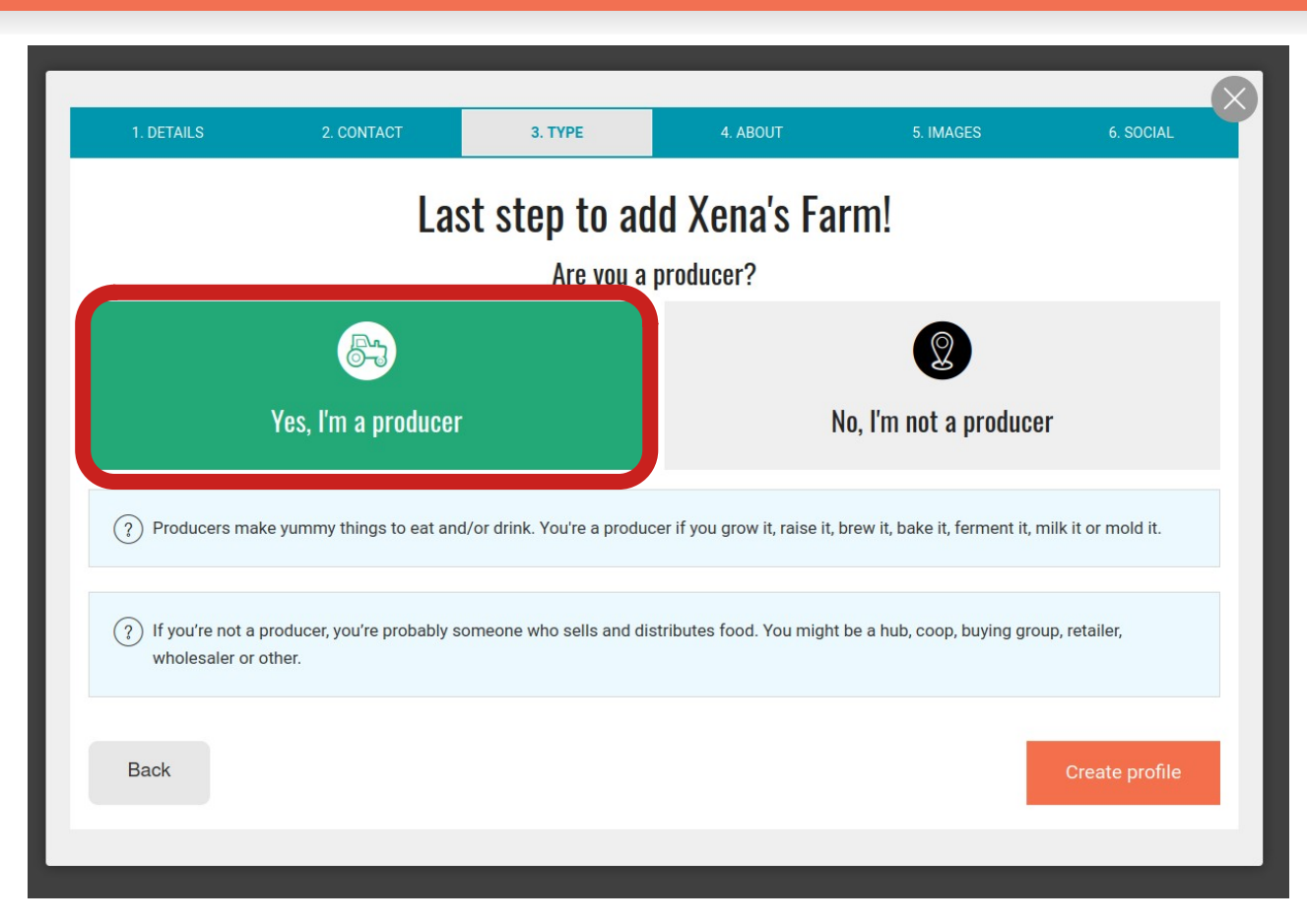

Select "I'll share my own produce"

'Create Profile' to continue

# 3. Add to your profile

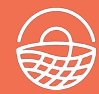

# https://openfoodnetwork.net/admin

| 1. DETAILS                | 2. CONTACT                   | 3. TYPE                       | 4. ABOUT                    | 5. IMAGES                 | 6. SOCIAL    |  |  |
|---------------------------|------------------------------|-------------------------------|-----------------------------|---------------------------|--------------|--|--|
|                           |                              | Nice                          | one!                        |                           |              |  |  |
|                           |                              | Now let's flesh out the o     | details about Xena's Fa     | rm                        |              |  |  |
| Success! Xena's Farm a    | added to the Open Food Netw  | vork                          |                             |                           |              |  |  |
| If you exit this wizard a | t any stage, you can continu | e to create your profile by g | going to the admin interfac | ce.                       |              |  |  |
| Short Description         |                              |                               |                             | License, Certification, o | Business ID: |  |  |
|                           |                              |                               |                             | eg. 123456789             |              |  |  |
| ong Description           |                              |                               |                             | Legal Business Name:      |              |  |  |
|                           |                              |                               |                             | eg. Justins Produce       |              |  |  |
|                           |                              |                               |                             | Charges Sales Tax?        |              |  |  |
|                           |                              |                               |                             | O Yes O No                |              |  |  |
|                           |                              |                               |                             |                           |              |  |  |

You have to make your Sales Tax choice now.

You can add further information to your profile - you can also easily fill this out / edit it later.

You can now access the administration interface to manage your enterprise via <u>https://openfoodnetwork.net/admin</u>

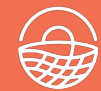

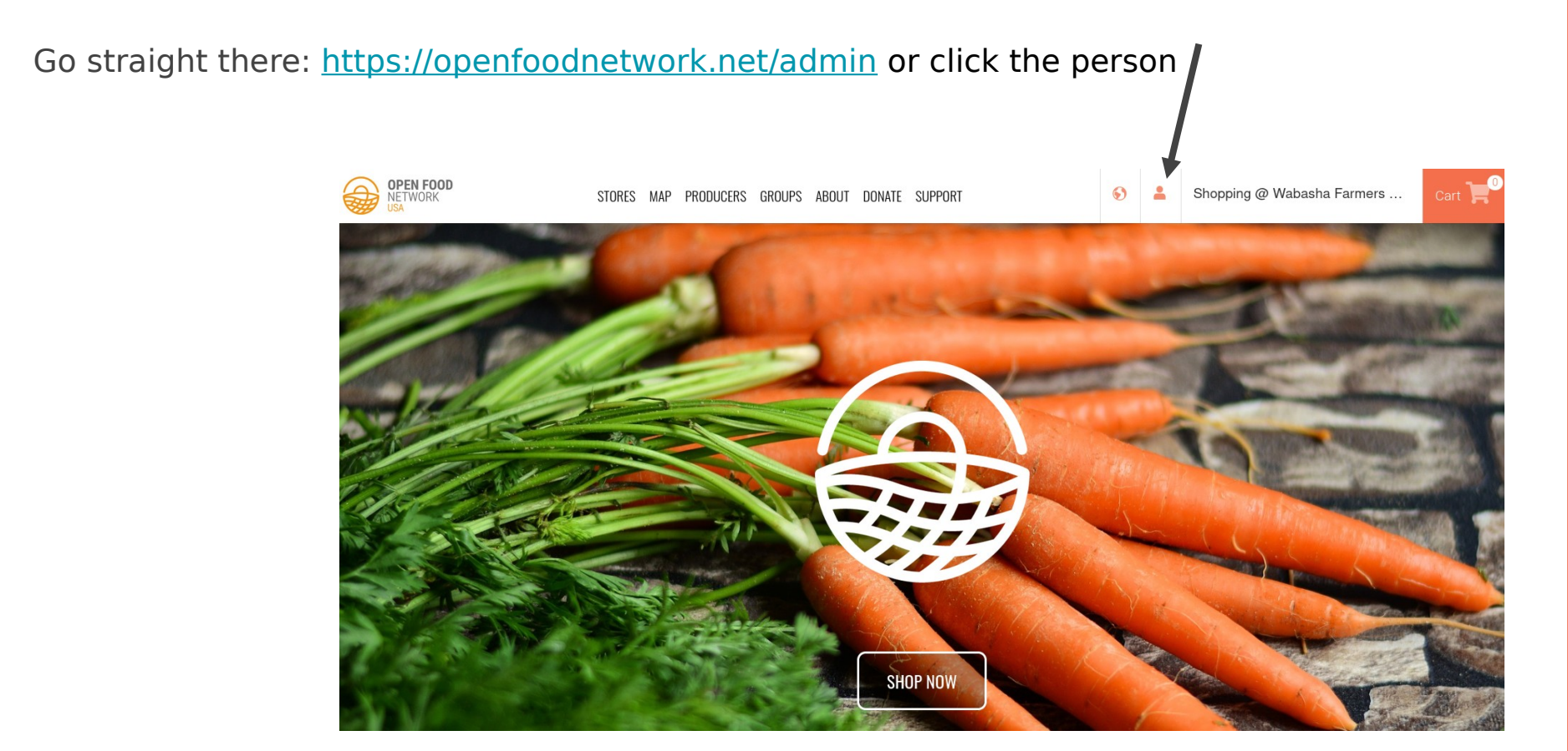

# You have options to sell your products ONLY through a Hub, or also in your own individual shop

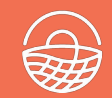

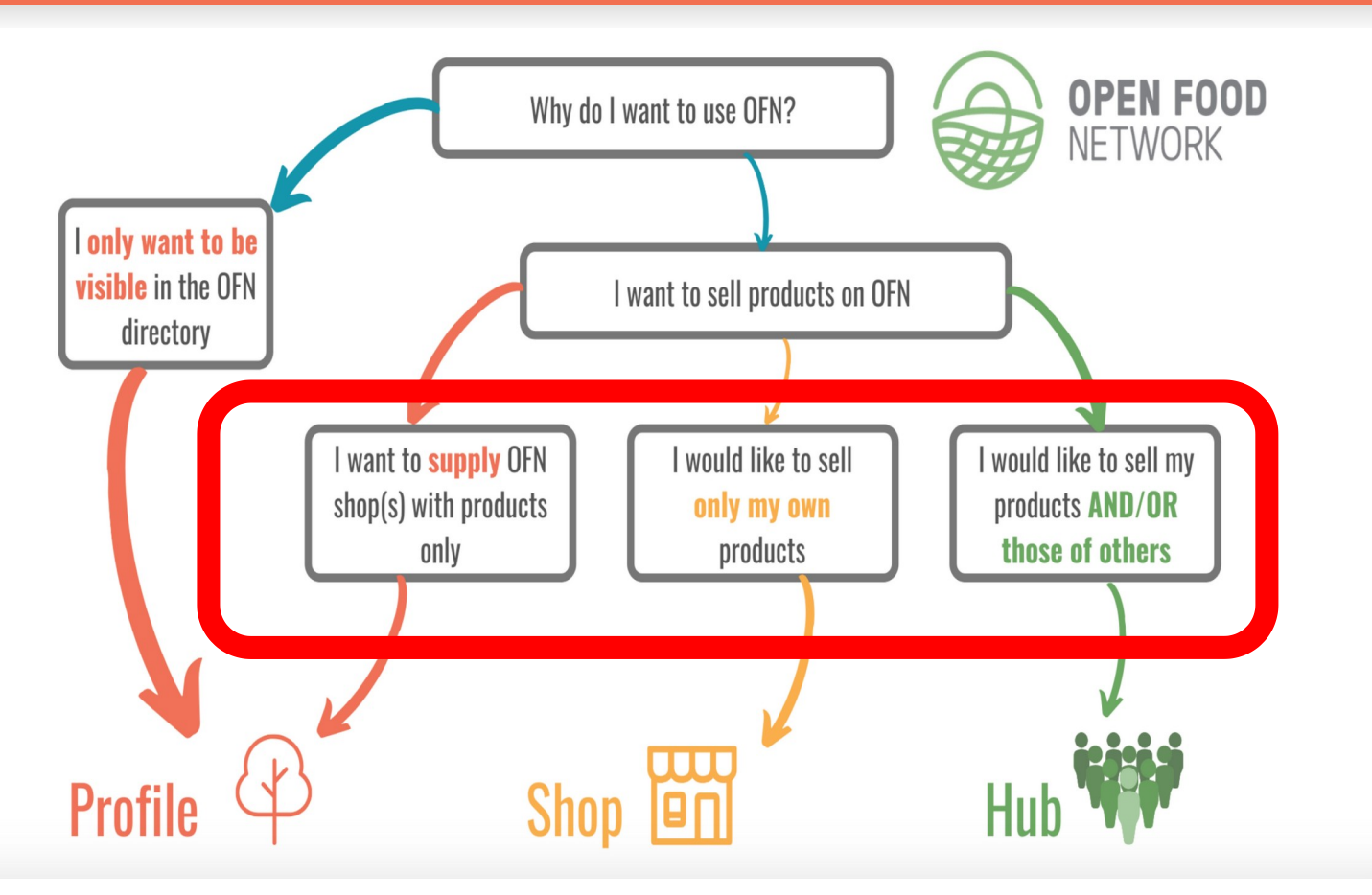

You could also become a 'hub' and also sell products from other farmers . . but let's leave that for now . .

## 3. To sell through a Hub, you only need a Producer Profile

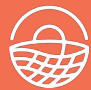

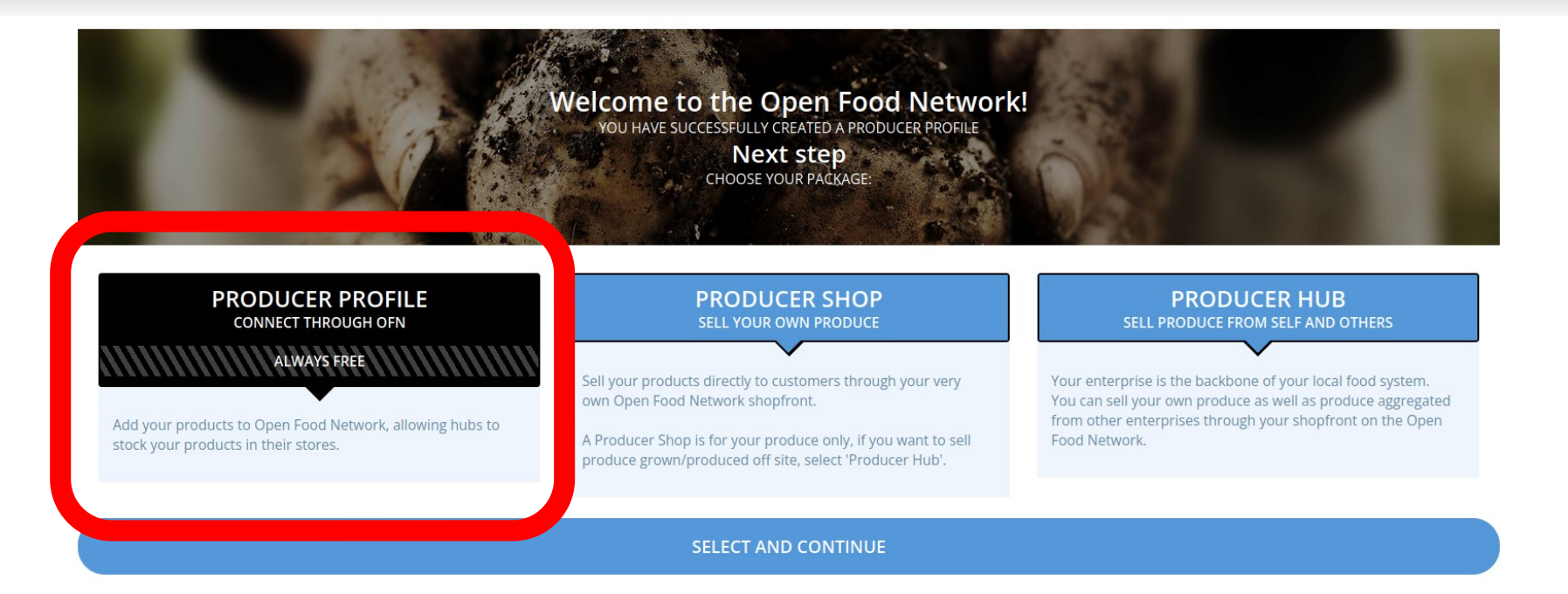

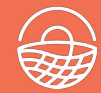

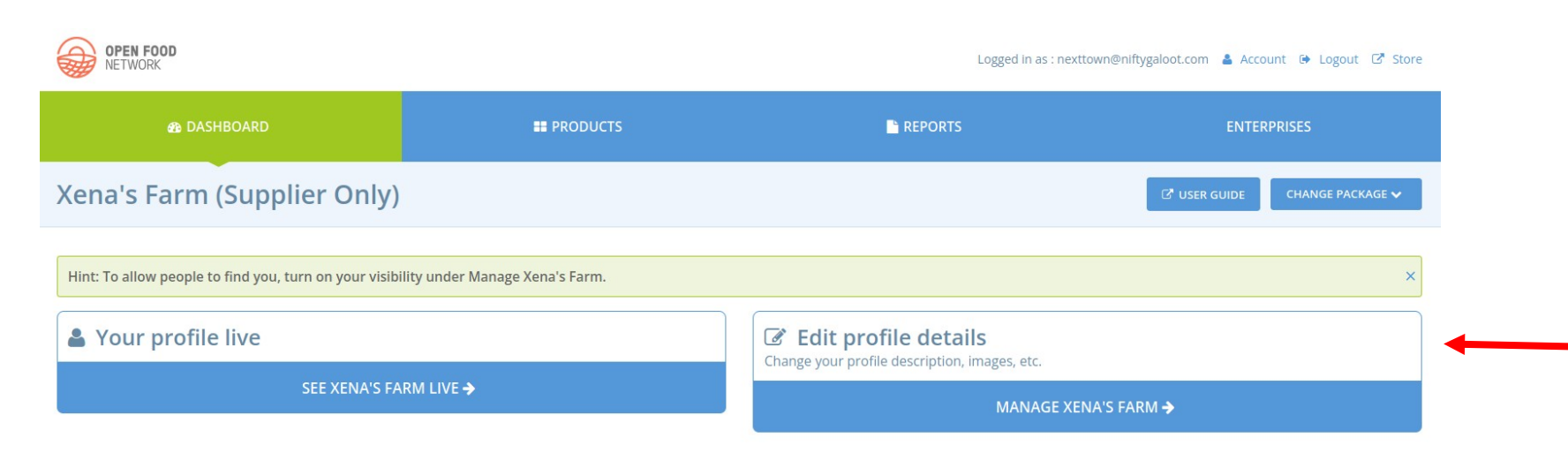

Add & manage products

MANAGE PRODUCTS >

# 3. This is your Enterprise Settings page - you can edit your profile from here

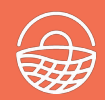

#### E.g. address <a href="https://openfoodnetwork.net/admin/enterprises/xena-s-farm/edit#!/primary\_details">https://openfoodnetwork.net/admin/enterprises/xena-s-farm/edit#!/primary\_details</a>

| OPEN FOOD<br>NETWORK      |                           |             | Logged ir | n as : nexttown@niftygaloot.c | om 🔒 | Account 🗭 Logout 🗗 S      |
|---------------------------|---------------------------|-------------|-----------|-------------------------------|------|---------------------------|
| 🔹 DASHBOARD               | <b>PRODUCTS</b>           |             |           | REPORTS                       |      |                           |
| Settings: Xena's Far      | m                         |             |           | Xena's Farm                   | •    | ← BACK TO ENTERPRISES LIS |
| A PRIMARY DETAILS         |                           |             | P         | RIMARY DETAILS                |      |                           |
| • ADDRESS                 | NAME *                    | Xena's Farm | 1         |                               |      |                           |
| CONTACT                   | PRIMARY                   |             |           |                               |      |                           |
| SOCIAL                    | PRODUCER?<br>What's this? |             |           |                               |      |                           |
| ABOUT                     | VISIBLE IN SEARCH?        |             | O HIDDEN  | O HIDE ALL REFERENCES         |      |                           |
| BUSINESS DETAILS          | What's this?              |             |           |                               |      |                           |
| MAGES                     | OFN UID<br>What's this?   | 1313        |           |                               |      |                           |
| S PROPERTIES              |                           |             |           |                               |      |                           |
| ENTERPRISE FEES           |                           |             |           |                               |      |                           |
| ENTERPRISE<br>PERMISSIONS |                           |             |           |                               |      |                           |
| LUSERS                    |                           |             |           |                               |      |                           |
|                           |                           |             |           |                               |      |                           |

# Update social links, contacts, about us and images

When you are ready you can set to 'Visible' and your profile will be visible in the map and directories

NB. If you have selected Profile Only (slide 9) you will not have all of the options a shop or hub has. Some of them are only required for actually setting up your own shop

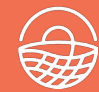

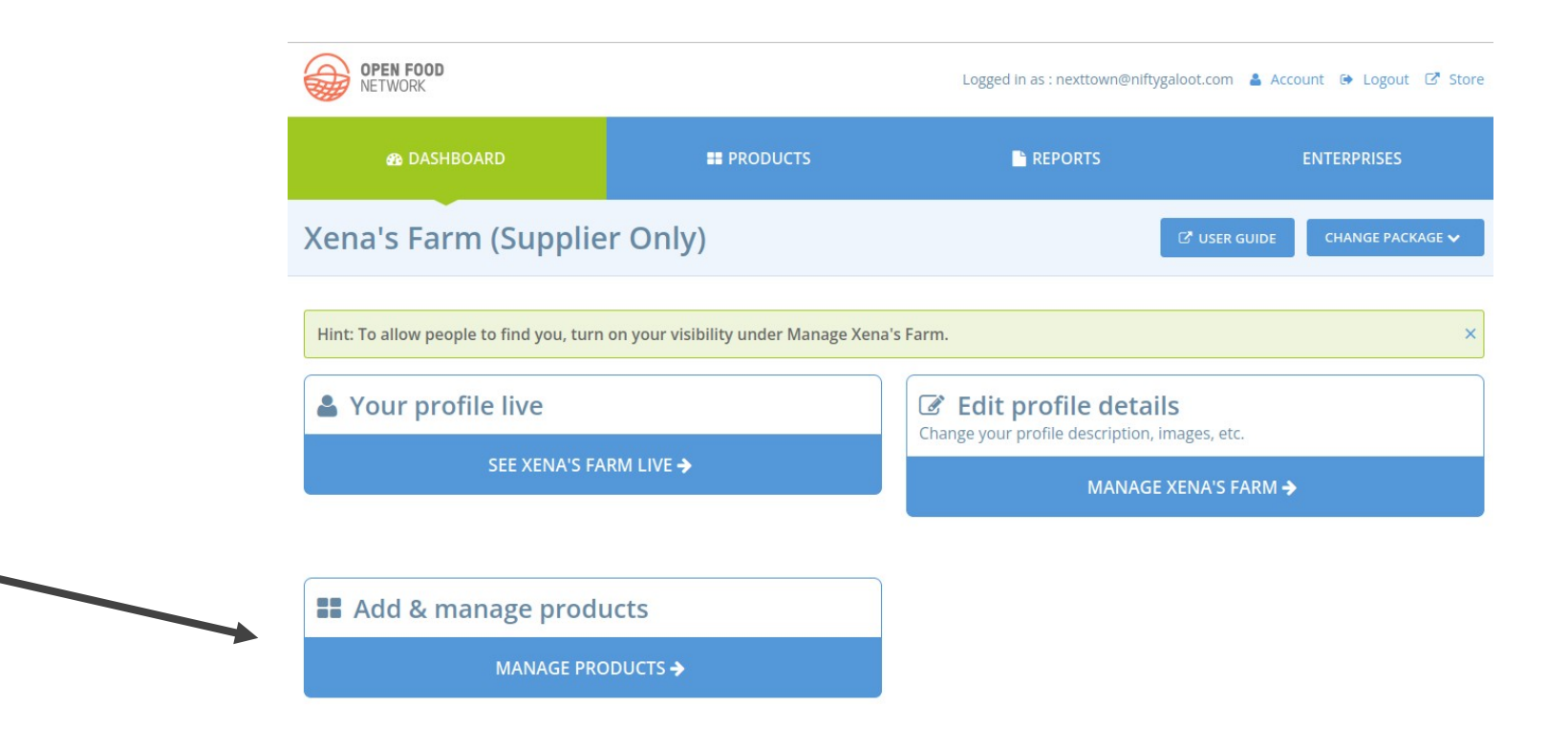

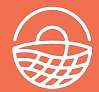

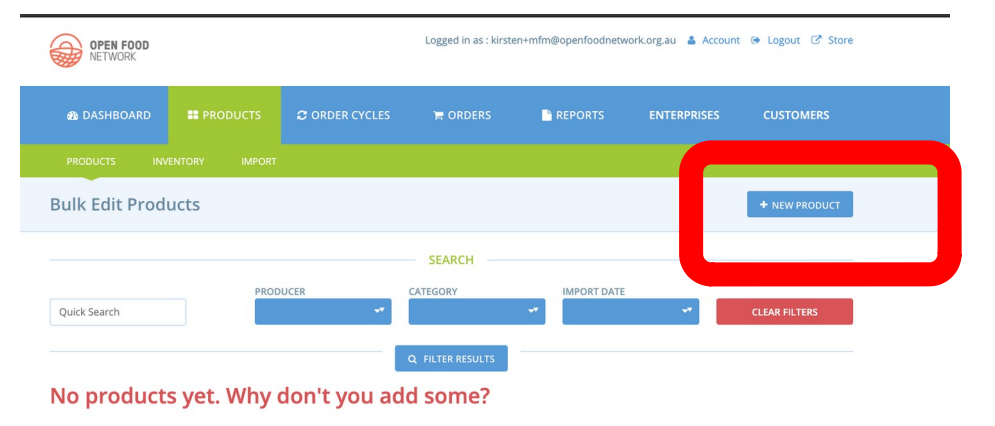

https://openfoodnetwork.net/admin/products

- For each product, enter at minimum the following information:
  - Product Name (eg. 5lb Bag of Potatoes)
  - Units (eg. lb)
  - Value (eg. 2)
  - Price (eg. \$6.50)
  - You can also specify stock levels and add a description and images for each product.
- More information in the OFN User Guide about adding products: https://guide.openfoodnetwork.org/basic-features/products-1/products

#### https://openfoodnetwork.net/admin/products

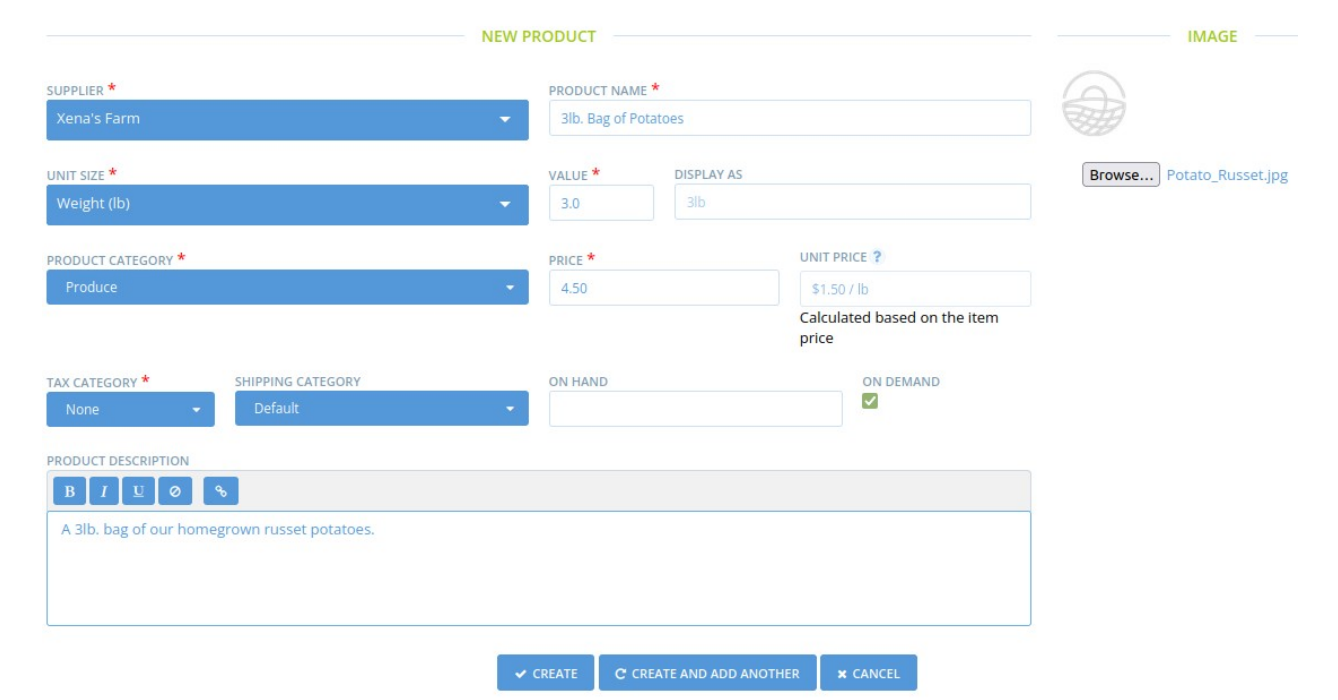

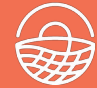

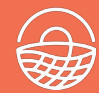

#### https://openfoodnetwork.net/admin/products

'Expand All' to add

sizes or varieties

variants, of the same product e.g. different

B DASHBOARD REPORTS **Bulk Edit Products** PRODUCER CATEGORY IMPORT DATI 1 Results found. Viewing 1 to 1. ≡ COLUMNS ▼ EXPAND ON PRODUCER NAME A UNIT DISPLAY AS PRICE ON HAND ALL DEMAND? Xena's Farm > 3lb. Bag of Potatoes Weight (lb) 2 1

- FIRST PREVIOUS 1 NEXT LAST »
- More information in the OFN User Guide about adding products:

https://guide.openfoodnetwork.org/basic-features/products-1/products

#### https://openfoodnetwork.net/admin/enterprise\_relationships

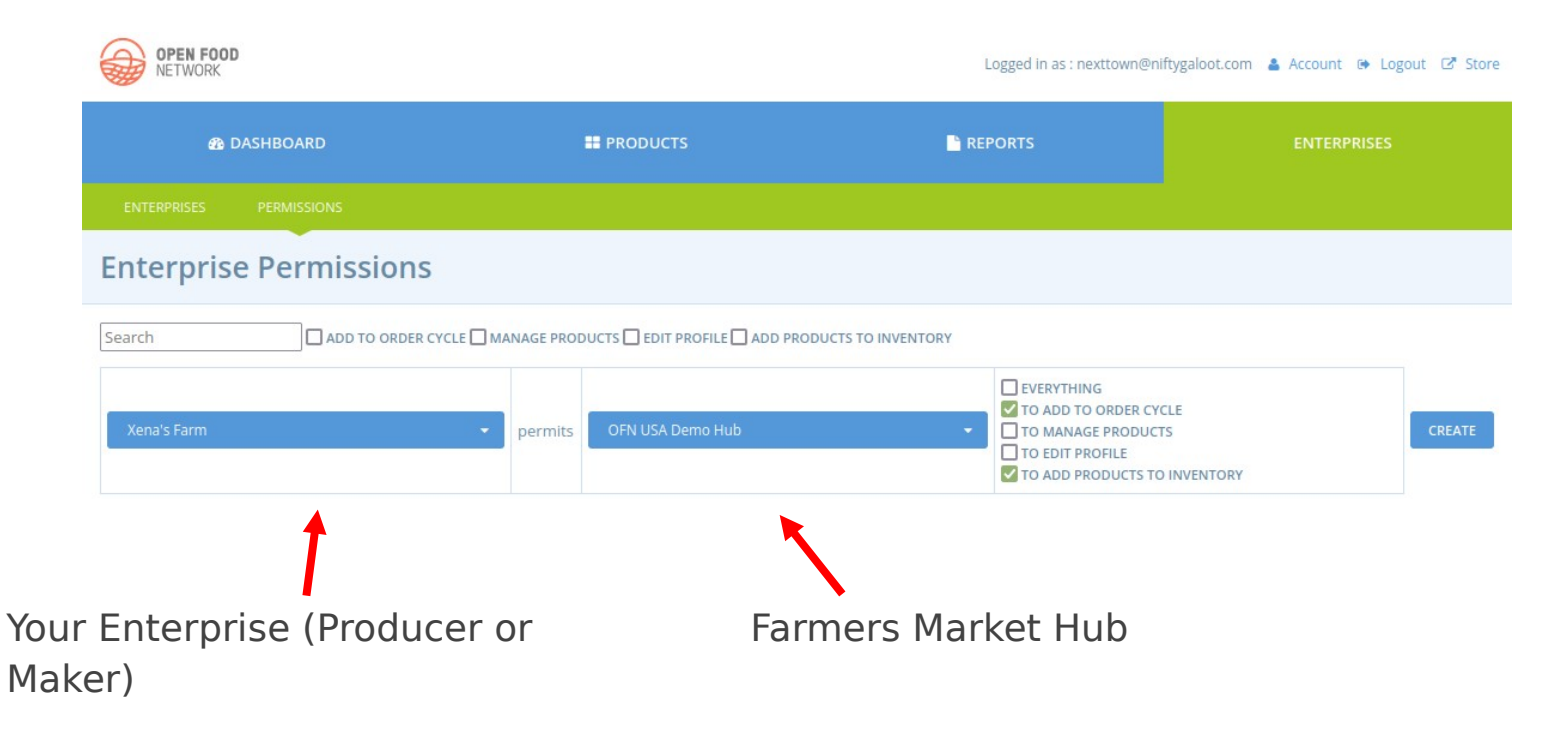

# 6. Set up an order cycle

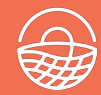

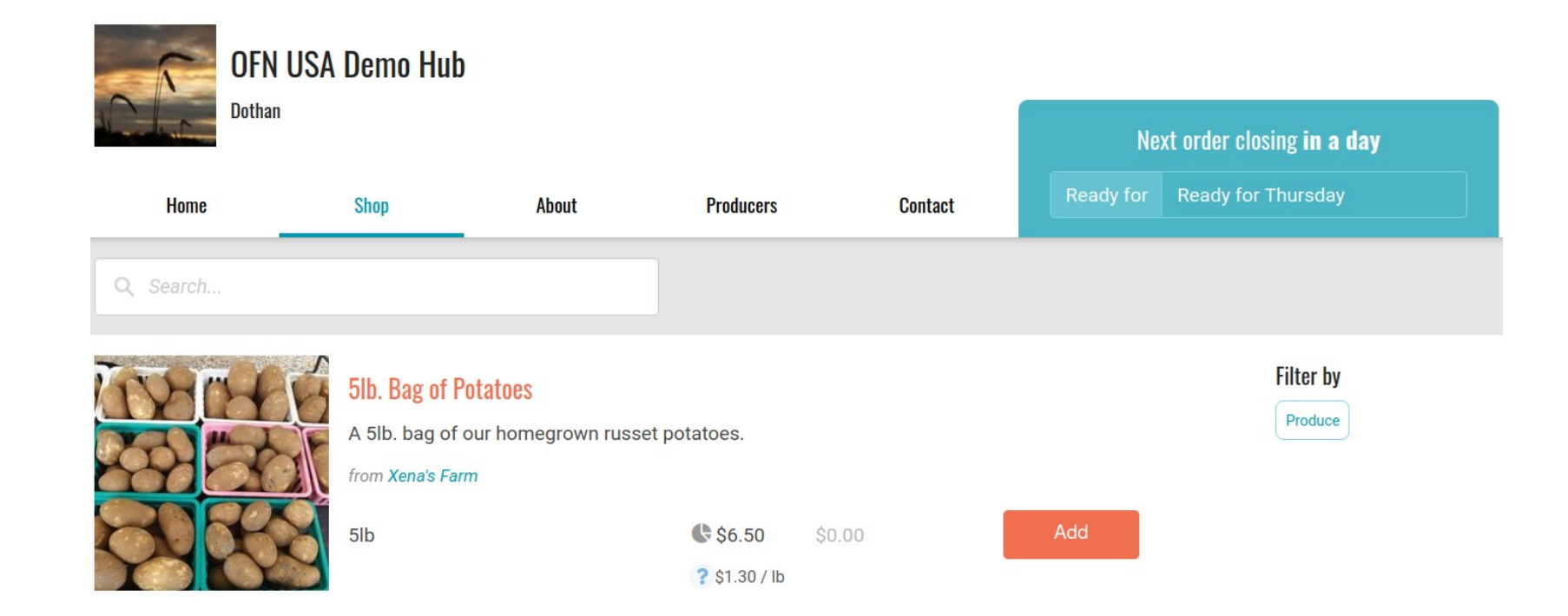

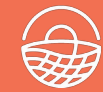

#### https://guide.openfoodnetwork.org/

Powered by GitBook

#### Email <a href="mailto:support-usa@openfoodnetwork.net">support-usa@openfoodnetwork.net</a>

| OFN User Guide - Maste                                | er  |                                                  |                                                                                                    | Q Search         |
|-------------------------------------------------------|-----|--------------------------------------------------|----------------------------------------------------------------------------------------------------|------------------|
| Welcome to the OFN User Guide                         |     | Welcome t                                        | o the OFN User Guide                                                                                                    | 0 =              |
| Where does my business fit in O<br>Quick Start Guides | FN? |                                                  |                                                                                                    |                  |
| Features                                              | >   | Language version                                 | Link to the user guide                                                                                                    |                  |
| Complementary software and tools                      | >   |                                                  | You are reading the English version !                                                                                           |                  |
| Hub management tips                                   | >   |                                                  | Accéder à la version française du guide utilisateur Open Food N                                                                 | etwork           |
| Trouble shooting                                      |     |                                                  | Accediu a la versió catalana de la guia d'usuari de Open Food N                                                                 | etwork           |
| Glossary of OFN Terms<br>Feedback                     |     | This user guide is dea<br>the operation of local | signed to help you get the most out of the Open Food Network pla<br>food enterprises and "short food chains" wherever you live. | tform to support |

An overview

# What the Open Food Network actually does

# What the Open Food Network is designed to help with

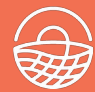

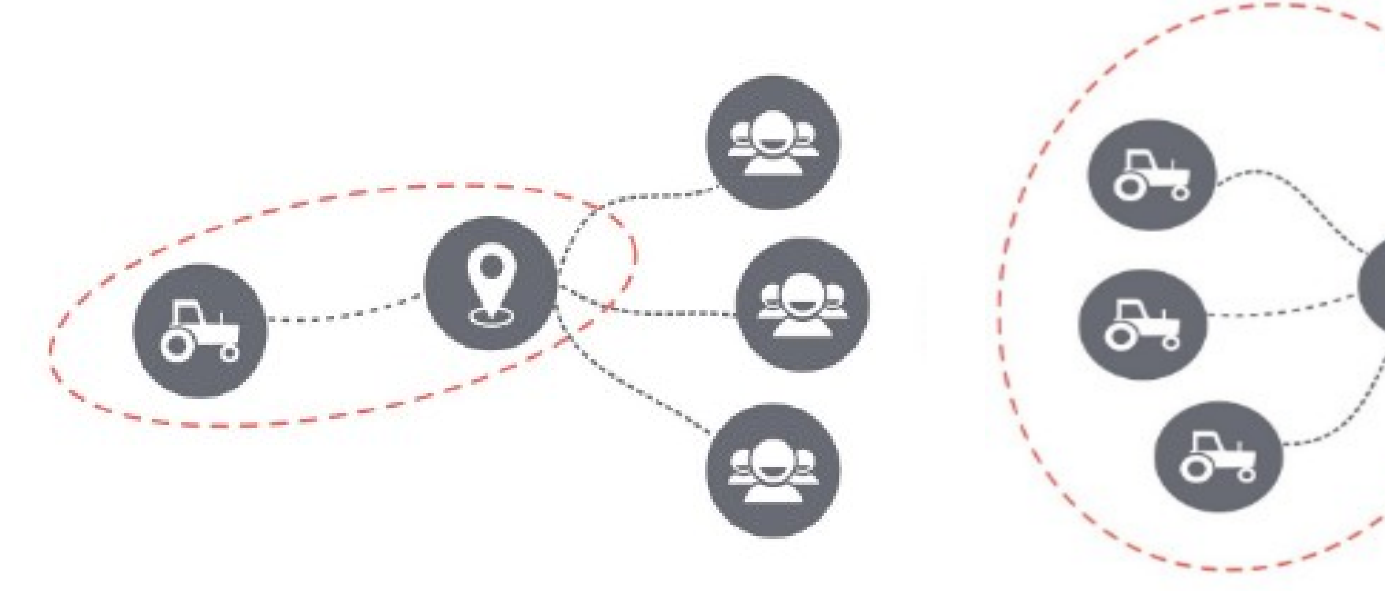

1. Farmer  $\underline{is}$  shop – sells directly and distributes to customers

2. Farmer cooperative or group, manage sales and distribution together

# What does the Open Food Network do? Single farm shopfronts

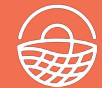

| $\leftrightarrow$ $\rightarrow$ $\mathbb{C}$ $\textcircled{a}$ | ppenfoodnetwork.org.au/roly-p             | oly-farm/ | shop# | t/shop    |       |       |   |           |      | *                       | 2                            | Ø                          | •                     | 0   J                  |
|----------------------------------------------------------------|-------------------------------------------|-----------|-------|-----------|-------|-------|---|-----------|------|-------------------------|------------------------------|----------------------------|-----------------------|------------------------|
| OPEN FOOD<br>NETWORK                                           | AUSTRALIA                                 | SHOPS     | MAP   | PRODUCERS | ABOUT | LEARN |   |           | 🔒 Lo | ogin Shopping @         | Roly Pol                     | Y Far                      | м                     | Cart 📜                 |
| Stong with un                                                  | ROLY POLY FARM<br>harvey                  |           |       |           |       |       |   |           |      | <b>Nex</b><br>Ready for | t <b>order c</b><br>21.03.20 | : <b>losin</b><br>, 8:00 - | g <b>in</b><br>• 11:3 | <b>a day</b><br>30am - |
|                                                                | SHOP                                      |           |       | ABOUT     |       |       |   | PRODUCERS | 5    |                         | CON                          | TACT                       |                       |                        |
| Search by produ                                                | ct or producer                            |           |       |           |       |       |   |           |      | Herbs & Spice           | Veget                        | tables                     | Sp                    | pecials                |
|                                                                | Banana Capsicum @<br>from SROLY POLY FARM |           |       |           |       |       |   |           |      |                         |                              |                            |                       |                        |
| S. S.                                                          | Banana Capsicum                           |           |       |           |       |       | 0 | 500g      | ×    | \$5.00 🕒                |                              |                            |                       | \$0.00                 |
|                                                                | Basil, Green ♂<br>from ♣ ROLY POLY FARM   |           |       |           |       |       |   |           |      |                         |                              |                            |                       |                        |
|                                                                | Basil, Green                              |           |       |           |       |       | 0 | 1 bunch   | ×    | \$3.00 🕒                |                              |                            |                       | \$0.00                 |
|                                                                |                                           |           |       |           |       |       |   |           |      |                         |                              |                            |                       |                        |

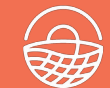

| FOOD COLLECTIVE                        | Next order closing in 4 days<br>of for As per pick up point instructions - |                                                   |                              |
|----------------------------------------|----------------------------------------------------------------------------|---------------------------------------------------|------------------------------|
| НОМЕ                                   | SHOP                                                                       | ABOUT PRODUCERS                                   | CONTACT                      |
| Prom Coast Food Collective's producers |                                                                            |                                                   |                              |
| Rish Creek Mount of Olives             | 🛱 Ruby Hills Organics                                                      | ි Terramirra Park Venison                         | ම් The Wine Farm             |
| ස් Fruit and veg supplier              | 🗟 Goshen Country                                                           | ි Gippsland Mushrooms                             | 🖏 Strzelecki Heritage Apples |
| සි PS It's Organic                     | ස් Kilmorack Farm Organic Pastured<br>Eggs                                 | ිං Pangrazzi Cheese                               | සි Cider Tonic               |
| ළි Island Greens co.                   | ිස Mrs Crumpet                                                             | සි Prom Coast Food Collective<br>Wholesale Market | සි Granite Bar Rosemary      |
| 🖧 Hapley Park                          | B Deep Creek Nursery                                                       | Sunrise Organic Flowers                           | Source Waterwheel Orchards   |
| 🖏 Red Gate Mirboo North                | 🖏 Thorpdale Organics Vegetables                                            | 🖏 Larkrise Eco-Clean                              | 🖏 Pat Kyne Organic Potatoes  |

## What the Open Food Network is designed to help with

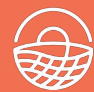

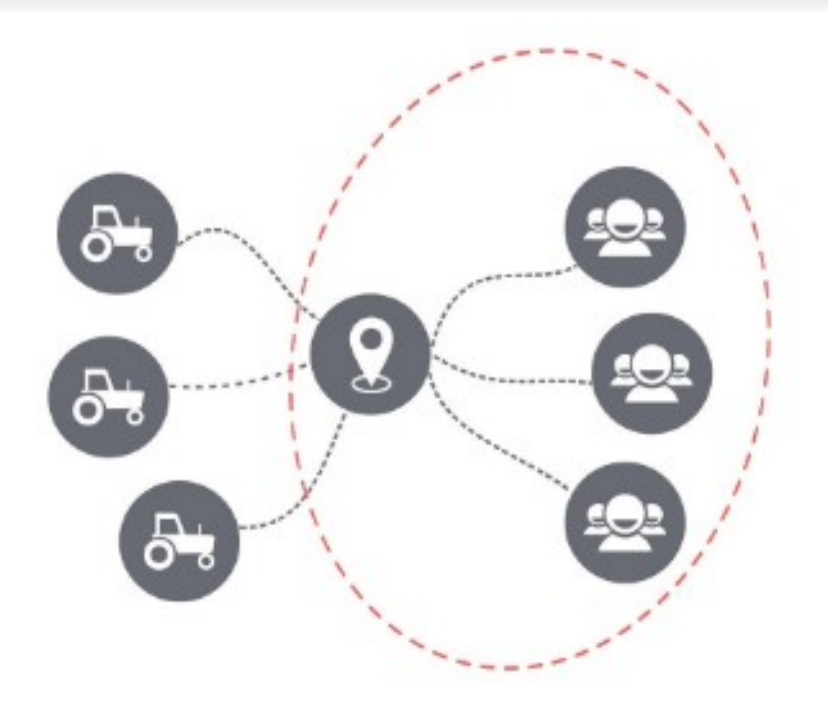

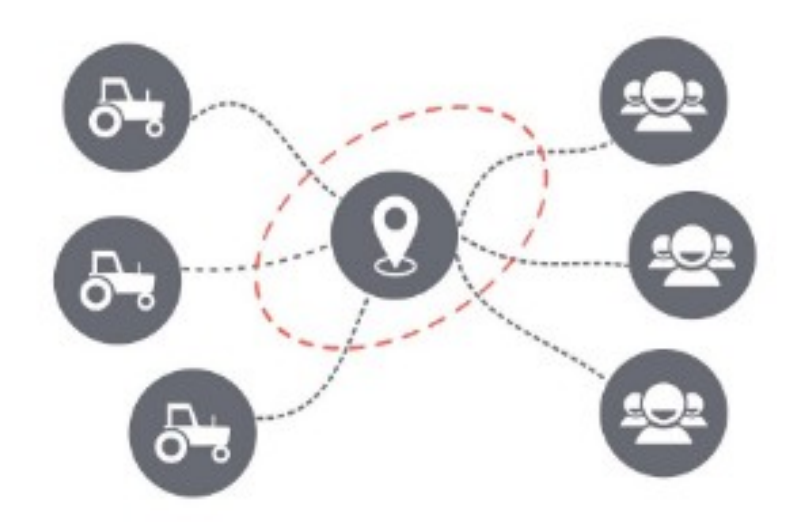

3. Customers collaborate to access from farmers – buying groups and coops

4. Food Hub, multi-farm CSA, Farmers' Market: 3<sup>rd</sup> party collaborates with farmers and eaters to organise sale and distribution

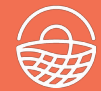

- Software that makes it easier to manage orders/stock
- Reports for delivery and packing
- Transparent supply chain
- Payment management
- Shopping experience that can filter by product type (e.g. fruit) or other food qualities (e.g. organic)

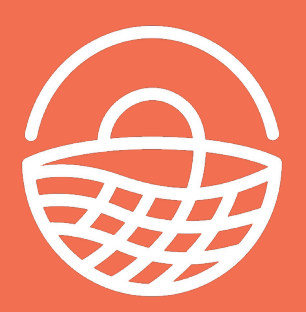

# openfoodnetwork.net

YouTube USA f facebook.com/OFNUSA twitter.com/openfoodnet 0 instagram.com/ofnusa

YouTube International

•

in

Ē

 $\succ$ 

guide.openfoodnetwork.org

hello-usa@openfoodnetwork.net Photo by LuAnn Hunt